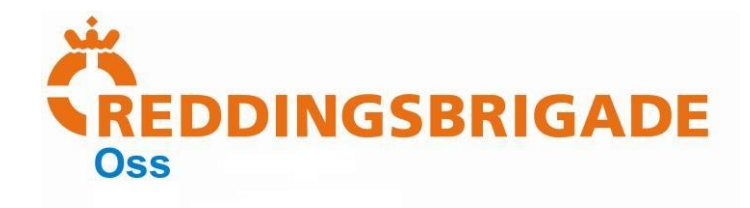

## Google mail instellingen

Teksten zijn leidend!

| Google                                                                                                    |                                          |                                                                               | - Q                                     | Wesley III (             |                |                  |                                                               |
|----------------------------------------------------------------------------------------------------|------------------------------------------|-------------------------------------------------------------------------------|-----------------------------------------|--------------------------|----------------|------------------|---------------------------------------------------------------|
| Gmail -<br>OPSTELLOR<br>Postvak IN<br>Met ster<br>Belangrijk<br>Veconden beschten<br>Concepten<br>• Kringen | C Merr                                   | Jo tabblad Primair is long.<br>Presolitijke beldten en beldten die<br>geteend | Reclame                                 | +<br>Nier                | 1              | L. (<br><u> </u> | Open een browser en ga naar<br><u>https://mail.google.com</u> |
| Personal<br>Travel<br>Meer +                                                                                |                                          | Klik op Postvek IN configureren om lab                                        | bladen toe te voegen of te verwijderen. |                          | 2              | 2. L<br>(        | Log in met uw persoonlijke<br>Gmail-account                   |
| Mensen zotken.<br>gp.organisatie<br>Wesley Hartogs                                                          | 0 GB (IPN) van 15 GB gebruikt<br>Bithmin | ×                                                                             | tonuartes - Pinacz                      | Laatolo accountactivite? | uur gele<br>De |                  |                                                               |
|                                                                                                    | 0 😩                                      |                                                                               |                                         |                          | 3              | 3. Kl<br>i       | ik rechtsboven op het tandwiel<br>coontje.                    |
|                                                                                                    |                                          | ¢                                                                             | <b>I</b> -                              |                          |                | 4. E             | Er zal een menu verschijnen.                                  |
| Weerg<br>V He<br>Ru<br>Co                                                                                   | jave:<br>eel ruim<br>uim<br>ompact       |                                                                               |                                         |                          | 5              | 5. I<br>i        | Klik in het drop-down menu op<br>nstellingen.                 |
| Po                                                                                                    | ostvak IN co                             | nfigureren                                                                    |                                         |                          |                |                  |                                                               |
| In                                                                                                    | stellingen                               |                                                                               |                                         |                          |                |                  |                                                               |
| Th<br>He                                                                                                    | ema's<br>elp                             |                                                                               |                                         |                          |                |                  |                                                               |

▶ Reddingsbrigade Oss ▶ Postbus 828 ▶ 5340 AV Oss ▶ +31 (0)40-843 57 92

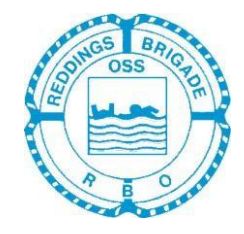

www.reddingsbrigadeoss.nl
 info@reddingsbrigadeoss.nl
 Postbank:

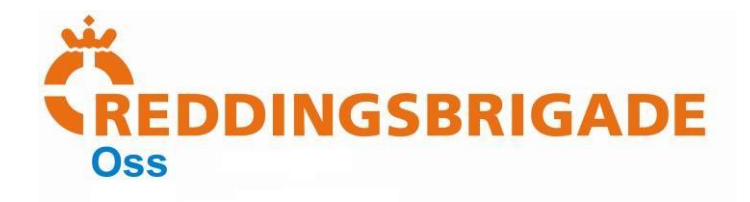

| Instellingen                                                                                                    | C. Klik on Accounts on import                                                                 |  |  |
|----------------------------------------------------------------------------------------------------|-----------------------------------------------------------------------------------------------|--|--|
| Algemeen Labels Postvak IN Accountsen import Filters Door                                                                                                    | 6. Kilk op Accounts en Import.                                                                |  |  |
| Algemeen         Labels         Postvak IN         Accounts en import         Filters         Doorsturen en POP/IMAP         Chatten         Labs         Offline         Thema's           Accountinstellingen wijzigen:         Wechtwoord wijzigen         Wechtwoord wijzigen         Optlies word wechtwoorderstel wijzigen         Andere instellingen van Google-account         Andere instellingen van Google-account         Andere instellingen         Andere instellingen | <ol> <li>Klik op "Nog een e-mailadres<br/>toevoegen waarvan je eigenaar<br/>bent."</li> </ol> |  |  |
| E-mailberichten en contacten<br>Importeren: Importeren uit Yahool-, Hotmail-, AOL- of andere webmail- of POP3-accounts.<br>Meer informatie                                                                                                    |                                                                                               |  |  |
| Mail verzenden als:         xxxxxxxxxxxxxxxxxxxxxxxxxxxxxxxxxxxx                                                                                                    |                                                                                               |  |  |
| Mail van andere accounts (met<br>POP3) controlvera: Je eigen POP3-mailaccount toevoegen<br>Meer informalie                                                                                                    |                                                                                               |  |  |

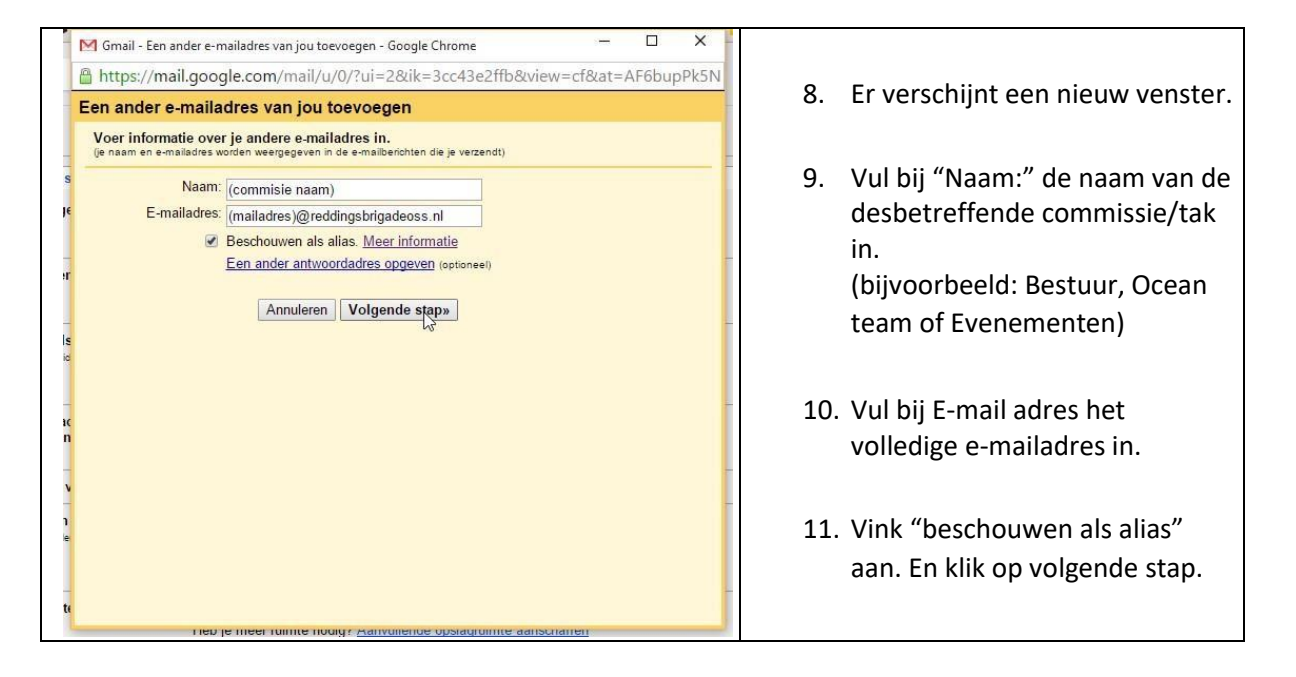

▶ Reddingsbrigade Oss ▶ Postbus 828 ▶ 5340 AV Oss ▶ +31 (0)40-843 57 92

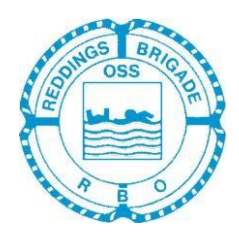

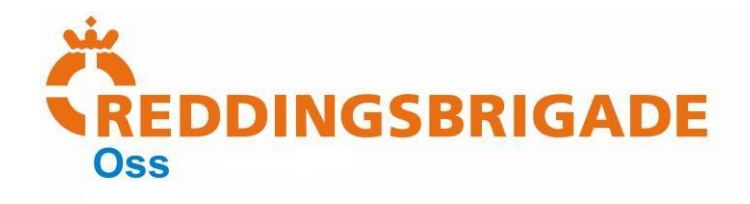

Een ander e-mailadres van jou toevoegen

SMTP-server: smtp.bsdfreaks.nl

Gebruikersnaam: (mailadres)@reddingsbrigadeoss.nl

Configureer dat je e-mail wordt verzonden via SMTP-servers van reddingsbrigadeoss.nl Meer

 Beveiligde verbinding via <u>TLS</u> (aanbevolen) Beveiligde verbinding via SSL

Annuleren « Terug Account toevoegen »

Poort: 587 V

E-mail verzenden door je SMTP-server

Wachtwoord: .....

informatie

| <ul><li>13. Maak alle velden leeg.</li><li>14. Vul het volgende in:</li></ul> |
|-------------------------------------------------------------------------------|
| 14. Vul het volgende in:                                                      |
| SMTD convert                                                                  |
| Sivil P-Server.                                                               |
| send.one.com                                                                  |
| Gebruikersnaam:                                                               |
| _ (mailadres)@reddingsbrigadeoss.nl                                           |
| Wachtwoord:                                                                   |
| (wachtwoord)                                                                  |
| 1                                                                             |
| 1                                                                             |
|                                                                               |

- 15. Controleer of de poort op 993 staat en de radio-button op "beveiligde verbinding via SSL (aanbevolen)" staat.
  - 16. Klik op "Account toevoegen"

▶ Reddingsbrigade Oss ▶ Postbus 828 ▶ 5340 AV Oss ▶ +31 (0)40-843 57 92

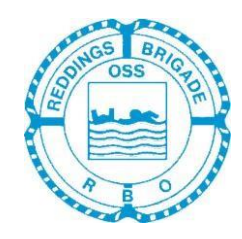

www.reddingsbrigadeoss.nl **Postbank**:

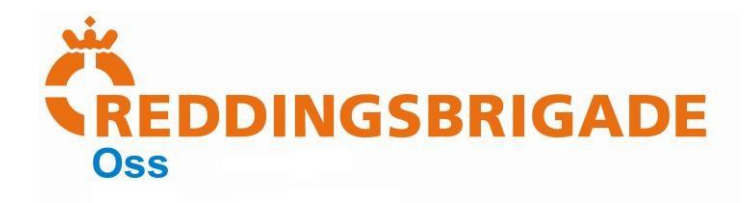

| M Gmail - Een ander e-mailadres van jou toevoegen - Google Chrome       —       —       —       —       —       —       —       —       —       —       —       —       —       —       —       —       —       —       —       —       —       —       —       —       —       —       —       —       —       —       —       —       —       —       —       —       —       —       —       —       —       —       —       —       —       —       —       —       —       —       —       —       —       —       —       —       —       —       —       —       —       —       —       =       =       =       =       =       =       =       =       =       =       =       =       =       =       =       =       =       =       =       =       =       =       =       =       =       =       =       =       =       =       =       =       =       =       =       =       =       =       =       =       =       =       =       =       =       =       =       =       =       =       = | <ul> <li>17. Er wordt door Google een mail<br/>verzonden naar het<br/>desbetreffende<br/>Reddingsbrigade account.</li> <li>18. Ga naar uw mailbox waar u uw<br/>reddingsbrigade mail ontvangen<br/>en klik op de mail.</li> </ul> |
|----------------------------------------------------------------------------------------------------|----------------------------------------------------------------------------------------------------|
| Gmail Bevestiging – Mail verzenden als (mailadres)@reddingsbrigadeoss.nl         Image: Gmail Team (send-as-noreply@google.com)       Toevoegen aan contactpersonen 11:05         Image: Gmail Team (send-as-noreply@google.com)       Toevoegen aan contactpersonen 11:05         Image: Gmail-account       Image: Gmail-account         Bevestigingscode: 00000000       Voordat je mail kunt verzenden vanaf je (mailadres)@reddingsbrigadeoss.nl we is Gmail-account (xxxxxx@gmail.com), moet je op onderstaande link klikken om je verzoek te bevestigen:         https://mail.google.com/mail/f=       %SBANGjdJ8x4hgfhB8BnXPR3Doe098F juO0nFU9TGL2JOQL/G96IVf6y3mee0K2rTWONudq2h7BoqEC u0Y-6hwrAbKWnaaY         Als je op de link klikt, maar deze niet lijkt te werken, kopieer/plak je deze in een nieuw browservenster. Als de link niet werkt, log je in op je Gmail-account en liki je op 'Instellingen' boven in een willekeurige pagina.                                                           | <ul> <li>19. U heeft nu twee opties: Op<br/>de link klikken in de mail<br/>(aanbevolen)</li> <li>Of</li> <li>De bevestigingscode kopiëren<br/>en die plakken in het vorige<br/>venster.</li> </ul>                                |
| De Gmail-gebruiker mag nu e-mail verzenden als (mailadres)@reddingsbrigadeoss.nl.<br>Klik hier om terug te gaan naar je Gmail-account: <u>http://mail.google.com</u> .                                                                                                    | <ul> <li>20. Het is nu mogelijk om vanuit uw<br/>Gmail account te mailen<br/>namens het reddingsbrigade<br/>account.</li> <li>21. Wilt u nog een account<br/>toevoegen? Herhaal dan deze<br/>stappen.</li> </ul>                  |

▶ Reddingsbrigade Oss ▶ Postbus 828 ▶ 5340 AV Oss ▶ +31 (0)40-843 57 92

www.reddingsbrigadeoss.nl
 info@reddingsbrigadeoss.nl
 Postbank:

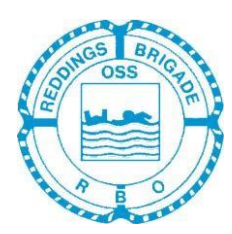

27.41.901

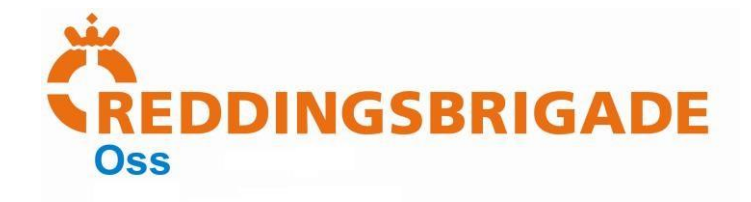

▶ Reddingsbrigade Oss ▶ Postbus 828 ▶ 5340 AV Oss ▶ +31 (0)40-843 57 92

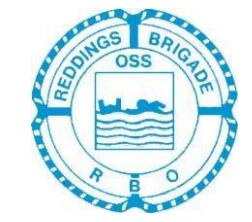

www.reddingsbrigadeoss.nl
 info@reddingsbrigadeoss.nl
 Postbank: